دریافت فیش حقوقی بازنشستگان تامین اجتماعی + لینک مشاهده و دریافت | مشورت ### راهنمای دریافت فیش حقوقی مستمری بگیران | نحوه دریافت فیش حقوقی بازنشستگان تامین اجتماعی

دریافت فیش حقوقی بازنشستگان تامین اجتماعی به صورت حضوری و غیر حضوری از طریق سامانه Tamin.ir امکان پذیر است. همچنین از دیکر خدماتی که در این سامانه ارئه می شود می توان به مشاهده سوابق بیمه و استعلام اعتبار دفترچه تامین اجتماعی اشاره کرد.

برای استفاده از این خدمات و مشاهده فیش حقوقی، بازنشستگان گرامی باید اقدام به ثبت نام در سامانه تامین اجتماعی نمایند. در این مقاله نحوه ثبت نام و مشاهده فیش حقوقی مستمری بگیران از طریق سامانه تامین اجتماعی توضیح داده شده است. همچنین برای توضیحات تکمیلی نمونه ای از فیش حقوقی بازنشستگان تامین اجتماعی در ادامه مطلب قرارداده شده است. در صورت وجود هرگونه ابهام در این زمینه با کارشناسان مشورت در ارتباط باشید.

## زمان دريافت فيش حقوقي بازنشستگان تامين اجتماعي

به بیان دقیق بازنشستگی به معنای عدم اشتغال بیمه شده به کار به سبب رسیدن به سن بازنشستگی در این قانون است. همانطور که مشتریان سازمان تامین اجتماعی می دانند پس از آنکه بیمه شدگان تامین اجتماعی به سن مشخصی برسند مشمول دریافت مستمرید تامین اجتماعی می شوند همچنین برخی شرایط هم می تواند سن مجاز برای دریافت مستمری را کاهش دهد و بازنشستگی زودتر ازموعد را به همراه داشته بلشد. در ادامه این مطلب به بررسی این شرایط خواهیم پرداخت.

در واقع به بیان ساده تر حق بیمه های کسر شده از حقوق در طول سال های اشتغال افراد پس از دوران بازنشستگی به صورت مستمری ماهانه به آن ها بازگردانده می شود. بر اساس قانون تامین اجتماعی برای رسیدن و احراز بازنشستگی دو نکته بسیار مهم مد نظر قرار می گیرد:

1 - رسيدن به سن مقرر در قانون كه بر اساس قانون كشور ما شصت سال براى مردان و پنجاه و پنج سال براى زنان مى باشد.

2 -داشتن سنوات پر داخت حق بيمه ماهانه به ميز ان مشخص شده در قانون.

البته این قانون استثناناتی نیز دارد از جمله آنکه اگر کسی سی سال تمام سابقه پرداخت حق بیمه تامین اجتماعی داشته باشد در حالتی که سن مردان به پنجاه سالگی و سن زنان به چهل و پنج سالگی رسیده باشد، می توانند تقاضای بازنشستگی نمایند. همچنین کسانی که دارای 35 سال سابقه پرداخت حق بیمه باشند، می توانند بدون داشتن شرایط سنی بازنشست شوند.

مستمری بازنشستگی از زمانی محاسبه و پرداخت خواهد شد که سازمان تامین اجتماعی، ترک کار بیمه شدگان را به کارفرمای ایشان اعلام نماید. لازم به ذکر است که کسانی که کارفرما ندارند و در خصوص مشاغل آزاد یا بیمه شدگان اختیاری، مستمری بازنشستگی از زمانی پرداخت خواهد شد که بازنشستگی مورد تایید شعبه بیمه تامین اجتماعی قرار گیرد.

پس از شروع پرداخت مستمری، بازنشستگان می توانند فیش حقوقی خود را بر روی سامانه تامین اجتماعی مشاهده نمایند. شرط اولیه مشاهده و دریافت فیش حقوقی مستمری بگیران، ثبت نام در سامانه تامین اجتماعی می باشد که در ادامه به آن پرداخته خواهد شد.

## روش های دریافت فیش حقوقی بازنشستگان تامین اجتماعی

بازنشستگان تامین اجتماعی می توانند به دورش حضوری و غیر حضوری نسبت به دریافت فیش حقوقی بازنشستگان تامین اجتماعی اقدام نمایند. روش حضوری: در این روش مستمری بگیران و بازنشستگان تامین اجتماعی باید به یکی از شعب بیمه تامین اجتماعی مراجعه کرده و فرم درخواست دریافت فیش حقوقی بازنشستگان تامین اجتماعی را تکمیل نمایند. در این روش این فیش به صورت مکتوب به بازنشستگان و مستمری بگیران سازمان تامین اجتماعی تحویل داده می شود.

روش غیر حضوری: در روش دوم افراد به سایت تامین اجتماعی مراجعه کرده و مراحل دریافت فیش حقوقی را همانطور که در ادامه توضیح داده خواهد شد انجام می دهند. این روش به دلیل روند انجام پذیری آسان و سریع در دوران اپیدمی کرونا طرفداران بیشتری داشته است.

## دريافت فيش حقوقي بازنشستگان تامين اجتماعي

همانطور که اشاره شد امروزه بسیاری از متقاضیان دریافت فیش حقوقی بازنشستگان تامین اجتماعی به صورت غیر حضوری اقدام به انجام مراحل مربوطه می نمایند. به همین خاطر تسهیلاتی برای بازنشستگان و مستمری بگیران تامین اجتماعی در نظر گرفته شده است که بتوانند بدون دردسر فیش حقوقی خود را از سایت تامین اجتماعی دریافت نمایند.

برای دریافت فیش حقوقی بازنشستگان تامین اجتماعی با کد ملی می توانید طبق مراحل زیر پیش بروید. قبل از آن باید به این نکته توجه کرد که برای دریافت فیش حقوقی بازنشستگان در سامانه فیش حقوقی بازنشستگان نیاز است که حتما قبلا در سایت تامین اجتماعی ثبت نام کرده باشید، سپس اقدام به دریافت فیش حقوقی بازنشستگی خود از سایت تامین اجتماعی کنید که در ادامه مطلب چگونگی ثبت نام در این سامانه توضیح داده شده است.

در مرحله اول عبارت سایت تامین اجتماعی را در مرورگر خود جستجو نمایید. معمولا اولین سایت نمایش داده شده سایت مورد نظر ما می باشد. همچنین می توانید با کلیک بر سایت tamin.ir به طور مستقیم وارد سایت مورد نظر خود شوید.

در قسمت میز خدمت غیر حضوری سایت، بر روی گزینه مستمری بگیران کلیک نمایید.

همانور که در تصویر زیر نمایش داده شده است، گزینه های متنوعی برای ارائه خدمت قابل مشاهده است. برای دریافت فیش لارم است گزینه فیش حقوقی مستمری بگیران را انتخاب نمایید. گزینه اول با عنوان ثبت خدمات غیر حضوری و بازیابی رمز عبور برای افرادی است که پیش از این در سامانه ثبت نام کرده اند ولی رمز عبور و یا نام کاربری خود را فراموش کرده اند.

در لیست نمایش داده شده در تصویر گزینه دریافت فیش حقوقی مستمری بگیران را انتخاب نمایید.

دو گزینه با عنوان های ( مشاهده فیش حقوقی مستمری بگیران ) و ( مشاهده شماره حساب مستمری بگیران ) در تصویر ظاهر می شود که باید گزینه اول را انتخاب نمایید.

برای دریافت فیش حقوقی بازنشستگان تامین اجتماعی با کد ملی، باید در فیلد اول کد ملی خودتان و در فیلد دوم رمز عبوری که در هنگام ثبت نام در سامانه وارد کردید یعنی همان گذرواژه تامین اجتماعی ، را وارد نمایید و سپس بر روی گزینه «ورود» کلیک کنید. در نهایت وارد حساب کاربری خود در سامانه دریافت فیش حقوقی تامین اجتماعی خواهید شد.

حال می توانید با وارد کردن سال ، ماه و نوع پرداختی مد نظرتان و زدن دکمه «جستجو» فیش حقوقی مربوطه را مشاهده و دریافت نمایید. همانطور که در تصویر می بینید می توانید با انتخاب دکمه چاپ فیش مستمری فایل pdf فیش حقوقی خود را دانلود نمایید و با انتخاب گزینه صدور و ارسال به صندوق شخصی آن را در صندوق شخصی خود ذخیره نمایید.

توجه داشته باشید برای امنیت هر چه بیشتر به هیچ وجه اطلاعات ثبت نامی خود را در این سامانه به کسی تحویل ندهید و بعد از انجام مراحل دریافت فیش حقوقی بازنشستگان و مستمری بگیران تامین اجتماعی حتما از سامانه فیش حقوقی بازنشستگان خارج شوید. از نکات دیگر قابل توجه، برای دریافت فیش حقوقی بازنشستگان و مستمری بگیران بهتر است که از مرورگر فایرفاکس و یا کروم آپدیت شده استفاده شود که در حین انجام مراحل دریافت فیش حقوقی مشکلی برای افراد رخ ندهد. ثبت نام در سامانه تامین اجتماعی بر ای دریافت فیش حقوقی بازنشستگی

با توجه به گسترش خدمات غیر حضوری سازمان تامین اجتماعی، این سامانه تمامی سرویس های موجود و همچنین خدمات غیر حضوری جدید سازمان به عنوان مثال ثبت نام جهت دریافت سوابق بیمه را در یک درگاه مجتمع و یکپارچه در خود جای داده است. به بیمه شدگان توصیه می شود در صورتی که کارفرما از پرداخت حق بیمه امتناع کرد حتما از طریق سامانه و یا به صورت حضوری موضوع را پیگیری کرده و از کارفرما شکایت به عمل آورید. در ادامه به ارائه توضیحاتی در ارتباط با ثبت نام در سامانه

در مرحله اول عبارت سرویس های الکترونیکی سازمان تامین اجتماعی را در مرورگر خود جستجو کنید و یا بر روی لینک eservices.tamin.ir کلیک نمایید.

پس از ورود به سامانه تامین اجتماعی گزینه ثبت نام را که در کادر آبی رنگ در بالای صفحه قرار دارد را انتخاب نمایید.

همانطور که در تصویر زیر مشاهده می کنید صفحه ای حاوی دو کادر کد ملی و شماره تلفن همراه نمایش داده می شود.

در این صفحه اطلاعات هویتی شما از شما خواسته شده است. اطلاعاتی شامل نام و نام خانوادگی،جنسیت، شماره شناسنامه و تاریخ تولد باید به دقت وارد شوند. پس از تکمیل اطلاعات گزینه آبی رنگ پایین صفحه ( مرحله بعد ) را انتخاب نمایید.

در كاردى كه در صفحه بعد نمايش داده مى شود بايد اطلاعاتى شامل ايميل و گذرواژه مورد تائيد خود را وارد نماييد. پس از ثبت اطلاعات بر روى گزينه مرحله بعد كليك نماييد. بهتر است تعدادى از پرسش هاى پيشنهاد شده را براى شخصى سازى اطلاعات و افزايش امنيت صفحه كاربرى شما پاسخ داده و ثبت نماييد.

در مرحله آخر پس از مطالعه مجدد اطلاعات و تائيد اطلاعات فوق، گزينه تائيد و ارسال درخواست را انتخاب نماييد.